# 9.2 Terminating an Employee's Benefits

**Purpose:** Use this document as a reference for terminating an employee's benefits in ctcLink.

Audience: Benefits Administrators and HR Administrators.

• You must have at least one of these local college managed security roles:

- ZC HR Employee Maintenance
- ZD FWL HCM View Pay
- ZD HR Central Config VW
- ZD HR Admin View Job Data
- ZD Benefits Employee Data Inq
- ZD HR Employee Maintenance VW
- ZD HR Limited Person Job Info
- ZZ HR Employee Maintenance
- ZZ SS Workforce Administrator
- ZZ FWL HCM Pay Process

If you need assistance with the above security roles, please contact your local college supervisor or IT Admin to request role access.

# **Terminate Employee Benefits**

# **Confirm Termination Date in Job Data**

#### Navigation: NavBar > Navigator > Workforce Administration > Job Information > Job Data

- 1. The **Job Data** search page displays.
- 2. Enter the **name** or **Empl ID** of the employee being terminated.
- 3. Select the **Search** button.

| Job Data                      |                                                                  |
|-------------------------------|------------------------------------------------------------------|
| Enter any information you hav | e and click Search. Leave fields blank for a list of all values. |
| Find an Existing Value        |                                                                  |
| ▼ Search Criteria             |                                                                  |
| Empl ID                       | begins with $\vee$                                               |
| Empl Record                   | = ~                                                              |
| Name                          | begins with $\lor$                                               |
| Last Name                     | begins with $\lor$                                               |
| Second Last Name              | begins with $\checkmark$                                         |
| Alternate Character Name      | begins with $\vee$                                               |
| Middle Name                   | begins with ~                                                    |
| □ Include History □ Corre     | ect History Case Sensitive                                       |
| Search Clear Ba               | sic Search 📓 Save Search Criteria                                |

- 4. The **Job Data** page displays.
- 5. From the **Work Location** tab, confirm the employee's termination date:
  - a. If the termination date is 1st-15th, then deductions that must come out in the second half of the month for benefits must be considered in this paycheck (should monitor and confirm this).
  - b. If the termination date is 16th-end of month, then all deductions for the month should come out of the paycheck normally (but, should still be monitored and confirmed).

| Manager Self Service                         |                                   |                            |                           | Job Data                                                    |
|----------------------------------------------|-----------------------------------|----------------------------|---------------------------|-------------------------------------------------------------|
| Work Location Job Information Job Labor Payr | roll Salary Plan Compens          | ation CTC Job Data         | CTC Earnings Distribution | 1                                                           |
| E<br>Employee                                | Empl ID 20000000<br>Empl Record 0 |                            |                           |                                                             |
| Work Location Details (2)                    |                                   | Q                          | € € <b>1of1</b> ⊻         | $\mathbb{P}_{\mathbb{P}_{n}} = \mathbb{P}_{\mathbb{P}_{n}}$ |
| *Effective Date 07/01/2017                   |                                   |                            | Go To Row                 | + -                                                         |
| Effective Sequence 0                         | *Action                           | Termination                | $\sim$                    |                                                             |
| HR Status Inactive                           | Reason                            | Separated Student Emp Stat | tus 🗸                     |                                                             |
| Payroll Status Terminated                    | *Job Indicator                    | Primary Job                | ~                         |                                                             |
|                                              |                                   |                            | Current []                |                                                             |

At the time of termination, the row to make the employee benefits ineligible can also be entered in **Benefits Program Participation**, this should be the first of the following month. This can also be entered later in **Assign to Benefit Program** (if entry was not done at the time **Job Data** termination line was created, or if it was done prior to **Job Data** termination line).

**NOTE**: Termination dates in **Job Data** are NON INCLUSIVE (i.e., a termination for 12/1/ 2015 means the last day of work for that employee was 11/30/2015, which means the benefits termination date could also be considered 12/1/2015 depending on when other entry is completed).

If a termination date is for any day other than the first of the month, then benefits should be set to SB0 for the first of the following month. This is **not** terminating the benefits or stopping the deductions, this is merely telling the system the date of ineligibility (which then blocks system entry and allows the E-188 process to recognize that it needs to examine the benefits entries).

If a termination has been entered but SB0 has not been chosen and benefits have not been terminated, the EW-188 process (that is run after Payroll confirm by SBCTC) provides benefit termination logic (sets the employee to SB0 for the first of the next month, and terminates various benefits for the first of the next month) but this is intended as a backup in case entries are missed and validation of recent terminations is always important.

| Benefit Program Participation De | etails 🕐   |                               | Q | I | н | 4 | 1 of 1 🖂 🕨 | I View Al |
|----------------------------------|------------|-------------------------------|---|---|---|---|------------|-----------|
| *Effective Date                  | 07/01/2017 | Currency Code USD             |   |   |   |   |            | + -       |
| *Benefit Program                 | SB0 Q      | 403b/457 retire/tax dfer cont |   |   |   |   |            |           |

|                               |                      | Assign to Benefit Program   |
|-------------------------------|----------------------|-----------------------------|
| Assign to Benefit Program     |                      |                             |
| Employee                      | ID                   | Benefit Record Number 170   |
| Benefit Program Participation | Q       1-1 of       | 1 🗠 🕨 🕴 I View All          |
| *Effective Date 07/01/2017    |                      | + -                         |
| Save Return to Search Notify  | Update/Display Inclu | Ide History Correct History |

6. The process to confirmation termination date is now complete.

## **Confirm Termination of HCA Owned Data**

• You must have at least one of these local college managed security roles:

- ZC Benefits Enrollments
- ZD Benefits Enrollment Inquiry

If you need assistance with the above security roles, please contact your local college supervisor or IT Admin to request role access.

#### Navigation: NavBar > Navigator > Benefits > Enroll in Benefits > (various)

- 1. Select the applicable benefit type from the navigation menu, i.e.:
  - Simple Benefits
  - Health Benefits
  - Life and ADD Benefits

 HCA/Pay1 is the system of record for Health, Tobacco Surcharge, and Life (until 1/1/ 2017, at which time it becomes a Payroll deduction), so for those benefits termination should be entered in Pay1 so the overnight change file can insert a record in PeopleSoft.

Insertion can be done in PeopleSoft immediately if there is time sensitive deduction issues, but any entry done in Pay1 will overwrite the PeopleSoft entry (should they be different, if they are the same then nothing will change in PeopleSoft).

- 2. Once Pay1 has been finished, and the overnight process has been run, enter the **name** or **Empl ID** of the employee being terminated.
- 3. Select the **Search** button.
- 4. Confirm the employee's benefits termination date. If the employee was not originally enrolled in a specific plan, no data will show and as a result, no termination date needs to be entered.

|                                           | Employee |                                         | ID Benefit Record Number 170     |
|-------------------------------------------|----------|-----------------------------------------|----------------------------------|
| 'lan Type                                 |          |                                         | Q     I I of 1 >     View A      |
| *Plan Type                                | Q,       |                                         | + -                              |
| Coverage                                  |          |                                         | Q   I I I I I I I I I I View All |
| Coverage Beg                              | in Date  | ÷                                       | *Deduction Begin Date 📰 🐤 🕇 🗕    |
|                                           |          |                                         |                                  |
| Overage Election Elect                    | O Waive  | O Terminate                             | *Election Date 06/06/2019        |
| © Elect<br>Benefit Program<br>Benefit Pla | O Waive  | O Terminate<br>403b/457 retire/tax dfer | * *Election Date 06/08/2019      |

| Health Benefits   | Employe       | NC .        | 10 | D Benefit Record Number 170 |                                       |
|-------------------|---------------|-------------|----|-----------------------------|---------------------------------------|
| Plan Type         |               |             |    |                             | Q   H - I I of 1 - H - H - I View All |
|                   | *Pian Type    | ď           |    |                             | + -                                   |
| Coverage          |               |             |    |                             | Q,   H 4 10/1 > H   View All          |
| *Covera           | ge Begin Date | -<br>       |    | "Deduction Begin Date       | + -                                   |
| Coverage Election |               |             |    |                             |                                       |
| OElect            | O Walve       | ⊛ Terminate | 0  | *Election Date 07/01/2017   |                                       |

| Health Benefit Elections      |                              | Life and AD/D Benefits |
|-------------------------------|------------------------------|------------------------|
| e and AD/D Benefits           |                              |                        |
| Employee                      | ID Benefit Record Number 170 |                        |
| lan Type                      | Q   H - I Inf1 -             | ▶ ▶I I View All        |
| *Plan Type Q                  |                              | + -                    |
| Coverage                      | Q,    4 4 1 of 1 🗸 ->        | ▶   View All           |
| *Coverage Begin Date          | *Deduction Begin Date        | + -                    |
| Coverage Election             |                              |                        |
| O'Elect O'Walve @Terminate \$ | *Election Date 07/01/2017    |                        |

5. The process to confirm termination of HCA owned data is now complete.

## **Confirm Termination of ctcLink Owned Data**

#### Navigation: NavBar > Navigator > Benefits > Enroll in Benefits > (various)

- 1. Select the applicable benefit type from the navigation menu:
  - Retirement Plans
  - Disability Benefits
  - Savings Plans
  - Spending Accounts
- 2. Enter the **name** or **Empl ID** of the employee being terminated.
- 3. Select the **Search** button.
- Enter the employee's benefits termination date where ctcLink is the system of record (Savings, Spending [HSA, DCA, FSA], Retirement and Disability). If the employee was not enrolled, there is no need to enter termination information.
- 5. If the termination date is 1<sup>st</sup>-15<sup>th</sup> Or in "A" Payroll:
  - Health premiums and surcharges should be taken as normal.

- Take the full monthly premium for optional long-term disability.
- Optional LTD premiums are lagged, meaning they are paid on the 25th of current and 10th of the following month. Example: September optional LTD premiums are paid with deductions taken on the 9/25 and 10/10 paychecks.
- If the termination date is 16<sup>th</sup> end of month.
- Do not take health premiums or surcharges on final check unless in arrears.
- Optional long-term disability premiums should be taken as normal.

| 6        | Employee               |                   |           | ID         | Benefit Recor | rd Number 170  |            |      |
|----------|------------------------|-------------------|-----------|------------|---------------|----------------|------------|------|
| an Type  |                        |                   |           |            | Q I           | 1 of 1 🗹       | ) ⇒ I Vi   | ew / |
|          | *Plan Type             | Q                 |           |            |               |                | +          | -    |
| Coverage |                        |                   |           |            | Q   H         | 4 1 of 1 ∨     | ▶ I View   | All  |
| *0       | Deduction Begin Date   | Ē                 | φ         |            |               |                | +          | -    |
|          | Participation Election | O Elect           | OWalve    | ⊛Terminate | 0             | *Election Date | 07/01/2017 |      |
|          | Benefit Program 40     | 3b/457 retire/tax | dfer cont |            |               | Payroll Status | Terminated |      |
|          | Benefit Plan           | Q                 |           |            |               | Option Code    |            |      |
|          |                        |                   |           |            |               |                |            | _    |

|                   | Employee            |                          | ID Benefit Record Number 170     |
|-------------------|---------------------|--------------------------|----------------------------------|
| lan Type          |                     |                          | Q   H 1 of 1 → - H   View A      |
|                   | *Plan Type          | Q,                       | + -                              |
| Coverage          |                     |                          | Q   I I I I I I I I I I View All |
| *Cover            | age Begin Date      | ÷                        | *Deduction Begin Date 📰 🍫 🛨 🗕    |
| Coverage Election | n                   |                          |                                  |
| OElect            | O Walve             | ® Terminate 👎            | *Election Date 07/01/2017        |
|                   | Senefft Program SB0 | 403b/457 retire/tax dfer | cont                             |
|                   | Benefit Plan        | Q,                       | Option Code                      |
|                   |                     |                          | Payroll Status Terminated        |
|                   |                     |                          |                                  |

| < Disability Benefits       | Savings Plans                   |
|-----------------------------|---------------------------------|
| Savings Plans               | ID Received Number 170          |
| Highly Compensated          |                                 |
| Plan Type                   | Q, ; i∈ i 1 of t > i i View All |
| *Ptan Type                  | + -                             |
| Coverage                    | Q, ; i∈                         |
| *Coverage Begin Date        | *Deduction Begin Date 🔛 🍄 🕂 🛨   |
| Coverage Election           |                                 |
| ©Elect OWalve OTerminate    | *Election Date 06/06/2019       |
| Report Descreto CD0 CAV and |                                 |

| EI                         | ipidyee                                    | ID.        |   | Benefit Record Number 170                             |           |
|----------------------------|--------------------------------------------|------------|---|-------------------------------------------------------|-----------|
| an Type                    |                                            |            |   | Q   H H 1 of 1 ⊻ →                                    | I View Al |
| *Plan Typ                  | e   Q                                      |            |   |                                                       | + -       |
| Coverage                   |                                            |            |   | Q,   H ← 1of1 → H                                     | View All  |
| *Coverage Begin Dat        | •                                          |            |   | *Deduction Begin Date                                 | + -       |
| Coverage Electio           | n ®Elect OWalve                            | OTerminate | Φ | *Election Date 06/06/2019                             |           |
| Benefit Program            | n 403b/457 retire/tax dfer cont            |            |   |                                                       |           |
| Benefit Pla                | n Q                                        |            |   | Option Code                                           |           |
| Contribution Level         |                                            |            |   | Account Information                                   |           |
| Credit Rollover            | Annual Pledge \$0.00<br>Included in Pledge |            |   | FSA Account Status Active<br>Contributions YTD \$0.00 |           |
| Employee Con               | tribution Override                         |            |   | Employee Status Terminated                            |           |
| Flat Deduction Amount Over | ride - Optional                            |            |   |                                                       |           |
| Deduction Ar               | nount                                      |            |   |                                                       |           |
|                            |                                            |            |   |                                                       |           |

6. The process to confirm termination of ctcLink owned data is now complete.

## How to Enter a Termination Line in ctcLink

### Navigation: NavBar > Navigator > Benefits > Enroll in Benefits > (various)

- 1. Enter the **name** or **Empl ID** of the employee being terminated.
- 2. Select the **Search** button.
- 3. Add a row to the Coverage by selecting the plus sign (+). **\*\*Do Not add a row to Plan Type**, *located above Coverage plus and minus signs*.

- 4. **Coverage Begin Date** (in this case the first date this Benefit does not exist) and **Deduction Begin Date** (in this case it is truly the first date deductions will not be taken) must be entered, typically they will be the same date.
- 5. Select the **Terminate** radio button (under Coverage Election). **\*\*At this time the Election** Date will populate the system date in which you are completing entry, no changes need to be made to this date.
- 6. Select **Save**.
- 7. The process to enter a termination line is now complete.

## For Employees with SB0

#### Navigation: NavBar > Navigator > Benefits > Enroll in Benefits > Savings Plans

- 1. Employees with SB0 (not eligible for standard benefits) could still have a 457 or 403(b) Savings Plan.
- 2. All employees must be checked for a current Savings Plan regardless of Benefit Program as any employee of the colleges can elect a Savings Plan.
- 3. The process to update employees with 457 or 403(b) Savings Plans is now complete.
- 4. End of procedure.